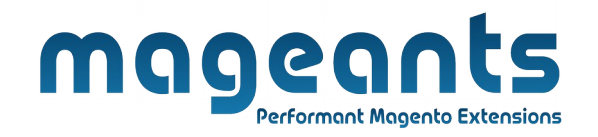

#### mageants

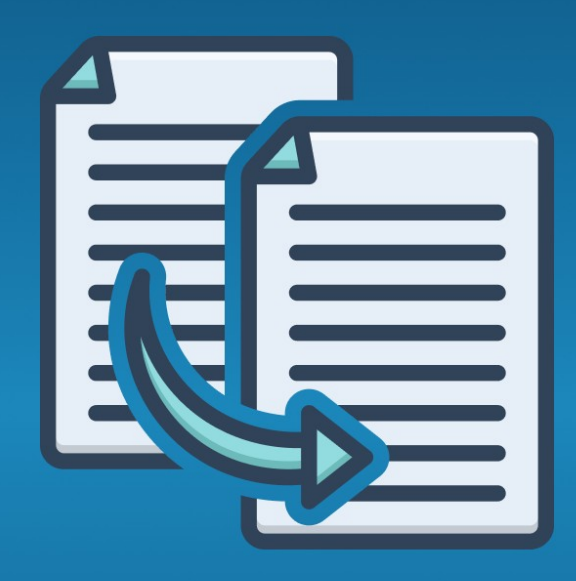

# CHANGE ATTRIBUTE SET

MAGENTO 2

<u>Change attribute set – Magento 2</u>

#### **USER MANUAL**

Supported Version: 2.0, 2.1, 2.2, 2.3, 2.4

www.mageants.com

support@mageants.com

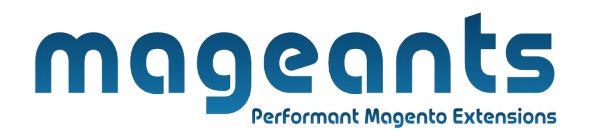

## **Table Of Contents**

| Preface                                                                                                    | 3      |
|----------------------------------------------------------------------------------------------------|--------|
| Installation                                                                                               | 4      |
| Option 1: Magento 2 install extension using COMMAND LINE<br>Option 2: Magento 2 install extension manually | 4<br>5 |
| Backend Example                                                                                            | 6      |
| Extension configuration                                                                                    | 6      |
| Frontend Example                                                                                           | 7      |

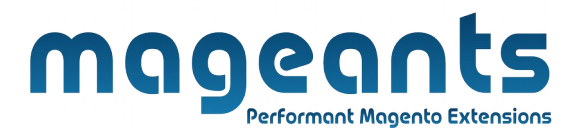

#### **Preface:**

- Change Attribute Set is perfect extension for the store owners who wants to easily change the already created products attribute set.
- In Magento every product has a fixed attribute set that cannot be changed after the product's creation. This module enables you to switch it.
- Auto assign configurable products attribute in selected attribute set if not.

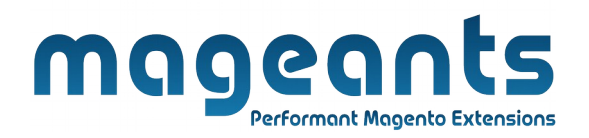

#### Installation:

There are two ways of installing extension in magento2.

Using COMMAND LINE.
Manually install extension.

**Option 1:** Magento 2 install extension using COMMAND LINE (Recommended).

Follow below steps to install extension from the command line.

- Step 1: Download the extension and unzip it.
- **Step 2:** Upload it to code directory in your magento installation's app directory. If code directory does not exists then create.
- **Step 3:** Disable the cache under System  $\rightarrow$  Cache Management.
- Step 4: Enter the following at the command line: php bin/magento setup:upgrade php bin/magento setup:static-content:deploy
- Step 5: Once you complete above steps log out and log in back to the admin panel and switch to Stores → Configuration → Mageants → Change attribute set, The module will be displayed in the admin panel.

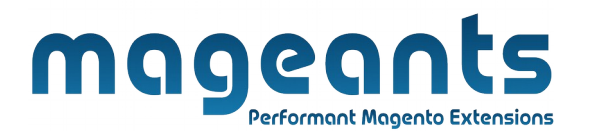

- Option 2: Magento 2 install extension manually.
- **Step 1:** Download the extension and unzip it.
- **Step 2:** Upload it to code directory in your magento installation's app directory. If code directory does not exists then create.
- Step 3: Disable the cache under System → Cache Management Edit app/etc/config.php file and add one line code: 'Mageants\_Changeattributeset' → 1
- **Step 4:** Disable the cache under System  $\rightarrow$  Cache Management
- Step 5: Once you complete above steps log out and log in back to the admin panel and switch to Stores → Configuration → Mageants → Change attribute set, the module will be displayed in the admin panel.

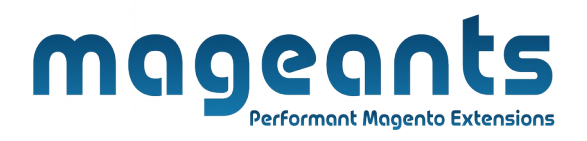

#### **Admin Configuration**

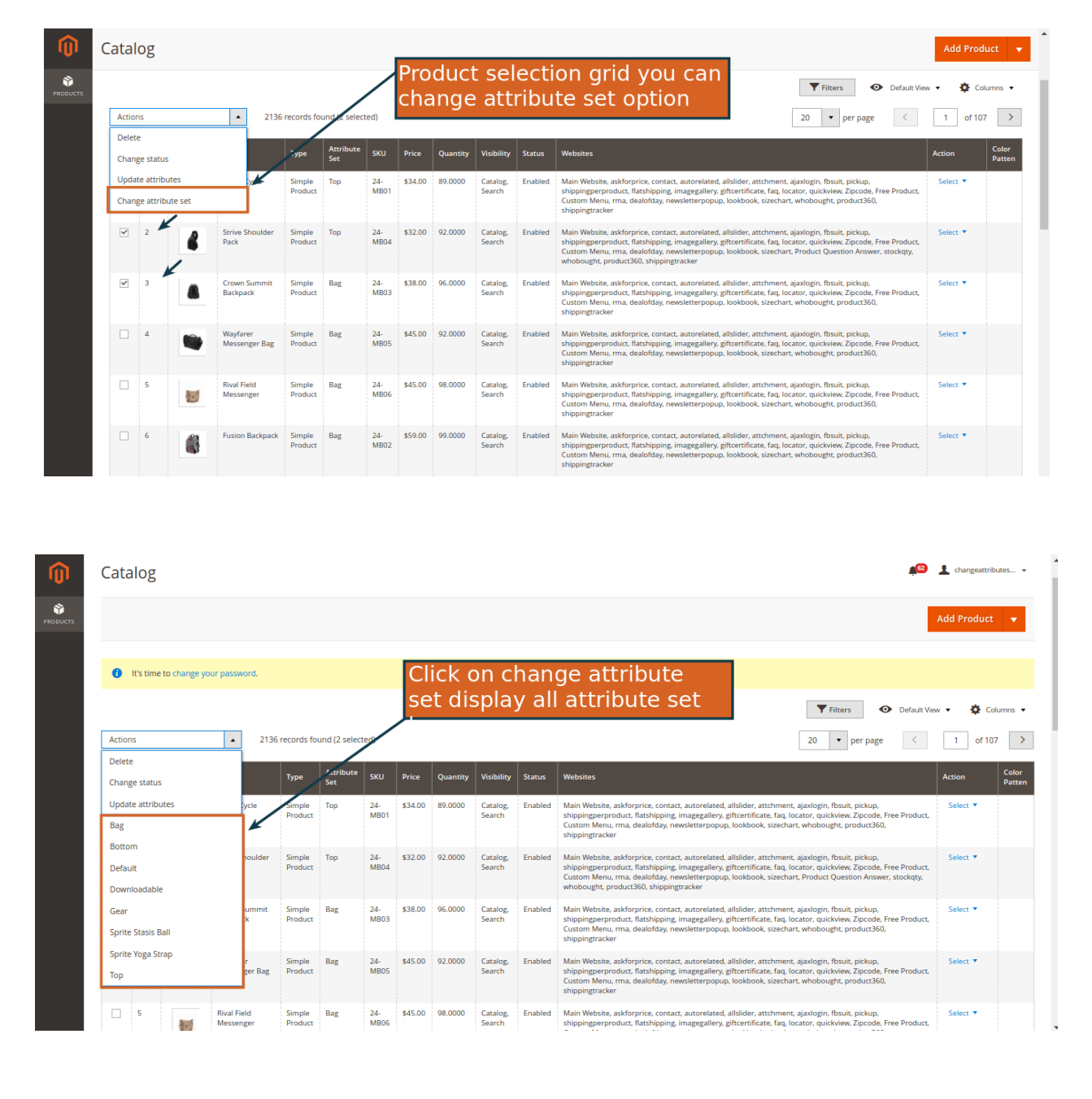

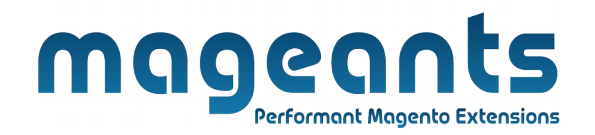

### Thank you!

you have any questions or feature suggestions, please contact us at: <u>https://www.mageants.com/contact-us.htm</u>l

Your feedback is absolutely welcome!